# FAMILY INDEPENDENCE ADMINISTRATION

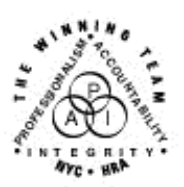

Seth W. Diamond, Executive Deputy Commissioner

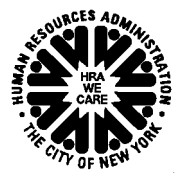

James K. Whelan, Deputy Commissioner Policy, Procedures and Training Lisa C. Fitzpatrick, Assistant Deputy Commissioner Office of Procedures

# POLICY BULLETIN #07-70-SYS

# **FS POS RELEASE NOTES VERSION 1.2**

| <b>Date:</b><br>June 18, 2007                               | Subtopic(s):<br>FS POS                                                                                                    |  |  |
|-------------------------------------------------------------|----------------------------------------------------------------------------------------------------|--|--|
| This procedure can<br>now be accessed on the<br>FIAweb.     | This policy bulletin is to inform Non-Public Assistance (NPA) Food<br>Stamp (FS) Office staff that the latest version of the FS Paperless<br>Office System (POS), Version 1.2, migrated to production on June<br>18, 2007. Descriptions of the changes can be found in <b>Attachment</b><br><b>A</b> : FS POS Release Notes Version 1.2, and on the FIAweb at: |  |  |
|                                                             | http://hrawebapps/HRAintranet/CMT_page_template.cfm?page_id=79                                                                                                    |  |  |
|                                                             | Attachment:                                                                                                    |  |  |
| Please use Print on<br>Demand to obtain copies<br>of forms. | Attachment A FS POS Release Notes Version 1.2                                                                                                    |  |  |

# Version 1.2 June 18, 2007

These Release Notes contain descriptions of changes in FS POS Release 1.2, scheduled for June 18, 2007. These have been distributed via HRA email. If you would like to be added to the distribution list, please contact **Sandra Hilton**. These and prior Release Notes may also be found on the HRA Intranet at <a href="http://hrawebapps/HRAintranet/CMT">http://hrawebapps/HRAintranet/CMT</a> page template.cfm?page id=79

### **Table of Contents**

| 1.  | Changes to Medical Window                                                    | 2  |
|-----|------------------------------------------------------------------------------|----|
| 2.  | FS Recertification Interview and Approval of FS Recertification Interview    | 3  |
| 3.  | Re-use of the FS application data in the Recertification Interview           | 5  |
| 4.  | FS Reception Intake Revisions                                                | 6  |
| 5.  | Changes to Food Stamp Household Composition Window                           | 10 |
| 6.  | Remove Education and Highest Degree Earned fields from the FS TAD            | 10 |
| 7.  | TAD Process for Application withdrawals in FS POS                            | 12 |
| 8.  | Completion Rules for Application Withdrawal in FS POS                        | 13 |
| 9.  | Application Log for Non-Public Assistance Food Stamp Sites                   | 14 |
| 10. | Recertification Log for Non-Public Assistance Food Stamp Sites               | 21 |
| 11. | Closing Cases that Failed to Keep the FS Recertification Interview           | 28 |
| 12. | Recipients who submit the LDSS-4826 and fail to keep the FS Recert Interview | 29 |
| 13. | Automated calculation of income in the current month for applicants          |    |
| 14. | FS Benefit Issuance Look-Up in Expedited Processing and EFS windows          |    |
| 15. | Saving Form LDSS-3938 and Updates to Form Preview window                     |    |
| 16. | Shortened flow for applicants who are ineligible for Expedited Food Stamps   |    |
| 17. | Updates to POS Budget Windows and Navigation                                 |    |
| 18. | Default Undomiciled Residential and Mailing Addresses                        | 35 |
| 19. | Tracking Review Case and In-Center Referral activities                       |    |
| 20. | Removal of Income Amount Edit in Employment and Self-Employment windows      |    |
| 21. | New and Updated Food Stamp Forms                                             |    |
|     |                                                                              |    |

Version 1.2 June 18, 2007

### 1. Changes to Medical Window

The Medical window is updated for FS cases with the following changes:

- The system will preset the pregnant question to No if there are no female individuals on the case.
- The system will preset the health insurance and medical expense questions to No when there are no blind, sick or disabled individuals on the case and everyone on the case is less than 60 years of age.

#### Medical Window

| · · · · · · · · · · · · · · · · · · ·                                             | 10:44:02 AM          | Wednesday, April 04, 2 | 007 |    |
|-----------------------------------------------------------------------------------|----------------------|------------------------|-----|----|
| e <u>E</u> dit <u>T</u> ools <u>W</u> indow <u>H</u> elp                          |                      |                        |     |    |
| INDICATE IF YOU OR ANYONE WHO LIVES WITH YOU                                      | WHO IS APPLYING:     |                        | Yes | No |
| as Daily Activity Limited because of an Illness/Temporary Disability or is Blind. | Sick or Disabled ?   |                        |     | •  |
| as Paid Or Unpaid Medical Bills For The Three Months Preceding The Month (        | If This Application? |                        | 0   | o  |
| as Any Type of Health/Hospital/Accident Insurance or Receives Assistance in       | Paying Medical Expe  | nses?                  | 0   | o  |
| Pregnant?                                                                         |                      |                        | 0   | ۲  |
| as Any Medical Bills Or Medically Related Expenses?                               |                      |                        | 0   | •  |
|                                                                                   |                      |                        |     |    |
|                                                                                   |                      |                        |     |    |
|                                                                                   |                      |                        |     |    |

Version 1.2 June 18, 2007

# 2. FS Recertification Interview and Approval of FS Recertification Interview

### Windows and Sections

The FS Recertification Interview activity contains the sections below. However, please note that there are two flows for the activity. The normal flow includes all sections listed below, while the shortened flow contains fewer sections. The shortened flow is used only when the FS participant requests that their case be closed at the time of the recertification interview.

- 1. Household Screen
- 2. Case Member Information
- 3. Address Information
- 4. Additional Suffix Level Data
- 5. Individual Detail
- 6. Aliens (if applicable)
- 7. Last Synchronized Budget
- 8. Food Stamp Household Composition
- 9. Employment Information
- 10. Current Income
- 11. Medical
- 12. Resources
- 13. Shelter (Housing) Expenses
- 14. Other Expenses
- 15. Education/Training
- 16. Other Information
- 17. Child/Teen Health Program Script
- 18. Request to Close Case
- 19. Form Data Entry
- 20. Notice Data Entry
- 21. Activity Checklist
- 22. LDSS-4826 Signatures
- 23. Print Forms
- 24. Eligibility Determination
- 25. Budget
- 26. TAD
- 27. Grants Data Entry
- 28. Print Forms
- 29. Approval Elements

#### Addition of shortened flow for cases where the recipient requests a case closing

This window allows the Eligibility Specialist to indicate whether the recipient has requested that their case be closed at the time of the recertification. If the applicant chooses to close their case, the Eligibility Specialist will have to record the reason(s) for the request.

Version 1.2 June 18, 2007

Request to Close Case Window

| FS POS 1.2 - [Request to Close Case]                                                                                                    | 1:35:33 PM | Monday, June 11, 2007 |  |
|----------------------------------------------------------------------------------------------------|------------|-----------------------|--|
| <u>File Edit Iools Window Help</u>                                                                                                    |            |                       |  |
| 🗅 🗠 👗 🖻 🖺 🖉 🕩 요 B 🌹 🏾 🍪 🛍 🔞 💲 🗷 🚳 🏄                                                                                                    | 🛛 之 🔳 🗐    |                       |  |
| Disposition<br>Continue<br>Reason(s) for request to close the case:<br>Sufficient Income<br>Family Resources<br>Financial Resources<br>Community Resources<br>Third Party Support<br>Other (Specify Below)<br>Other Reason: |            |                       |  |
| Next Previous                                                                                                    |            |                       |  |
| <u></u>                                                                                                    |            |                       |  |
|                                                                                                    |            |                       |  |

# Shortened Window Flow for Request to Close Case

| Windows in shortened flow         | Windows in regular flow                   |  |  |
|-----------------------------------|-------------------------------------------|--|--|
| Request to Close Case is selected | Request to Close the Case is not selected |  |  |
| LDSS-4826 Signatures              | Forms Data Entry                          |  |  |
| TAD                               | Notice Data Entry                         |  |  |
| Print Forms                       | Checklist                                 |  |  |
| Approval Elements                 | LDSS-4826 Signatures                      |  |  |
| Approval Assignment               | Print Forms                               |  |  |
| END                               | Eligibility Determination                 |  |  |
|                                   | Budget                                    |  |  |
|                                   | TAD                                       |  |  |
|                                   | Grants Data Entry                         |  |  |
|                                   | Print Forms                               |  |  |
|                                   | Approval Elements                         |  |  |
|                                   | Approval Assignment                       |  |  |
|                                   | END                                       |  |  |

Version 1.2 June 18, 2007

### 3. Re-use of the FS application data in the Recertification Interview

In the FS Recertification Interview activity, the Eligibility Specialist will have the option of copying data entered in a prior FS Application Interview, FS Change Case Data or FS Recertification Interview.

### Example of Copy Data functionality

| Response to Question                                       |  |
|------------------------------------------------------------|--|
| Total Available and Countable Cash Resource Amount:        |  |
| Comment                                                    |  |
|                                                            |  |
| Copy data <u>OK</u> <u>Cancel</u>                          |  |
| Total Available and Countable Cash Resource Amount: \$0.00 |  |
| Comment                                                    |  |
|                                                            |  |
|                                                            |  |
|                                                            |  |
| Spanish <u>N</u> ext <u>Previous</u>                       |  |

The new Response to Question window appears at the top, with a "Copy data" button enabled when there is prior data. The prior case information appears at the bottom of the window for the selected question. The Eligibility Specialist can choose to copy this data (if data is the same) or fill-in with the current information.

Click on prior data pane to check participant's prior information, then choose ok or cancel.

Version 1.2 June 18, 2007

### 4. FS Reception Intake Revisions

The FS Reception Intake activity will be revised to track applicants who drop off an application in person, but are unable to stay for the expedited determination, to track mailed and faxed applications and to print the appointment notice after the case is registered.

### **Revised Applicant Signature Window**

| FS POS RECEPTION:Applicant Signature.                                                                                                    |                                                                                                    |                                                                    |  |  |  |  |  |
|----------------------------------------------------------------------------------------------------|----------------------------------------------------------------------------------------------------|--------------------------------------------------------------------|--|--|--|--|--|
| Ticket List Quick Call FS Reception Configuration                                                                                                    | Open <u>P</u> OS <u>H</u> elp E <u>x</u> it                                                                                                    |                                                                    |  |  |  |  |  |
| - Form W-120                                                                                                    |                                                                                                    |                                                                    |  |  |  |  |  |
| Click on the Print the Form button to prin<br>the Activate Signature Capture button. If<br>button. If the signature pad is not workin<br>paper application.    | Click on the Print the Form button to print Form W-120. After the form has printed, place it on the signature pad and click the Activate Signature Capture button. If you have any difficulties printing the form, you can click on the Re-Print the Form button. If the signature pad is not working, click on the Unable to Capture Signature checkbox and scan and index a signed paper application. |                                                                    |  |  |  |  |  |
| If the applicant submits a signed LDSS-4<br>electronically capture, click on the Signe<br>signed on paper should be scanned and<br>Faxed Application checkbox. | If the applicant submits a signed LDSS-4826 paper application form or the intake was resumed and the signature was<br>electronically capture, click on the Signed LDSS-4826 or W-120 form checkbox to disable signature capture. Applications<br>signed on paper should be scanned and indexed. If the application was submitted by mail or fax, click on the Mailed or<br>Faxed Application checkbox.  |                                                                    |  |  |  |  |  |
| If the applicant cannot stay for the expec<br>mailed/faxed application to make an exp<br>checkbox.                                                             | lited determination or if the applicant did not subr<br>edited determination, click on the Expedited Dete                                                                                                    | nit enough information with their<br>rmination cannot be completed |  |  |  |  |  |
| 🗖 Signed LDSS-4826 (FS Benefits A                                                                                                    | opplication) or W-120 form submitted                                                                                                    | Mailed or Faxed Application                                        |  |  |  |  |  |
| Expedited Determination cannot                                                                                                    | be completed                                                                                                    | Unable to Capture Signature                                        |  |  |  |  |  |
| Print the Form                                                                                                    | Activate Signature Capture                                                                                                    | Re-Print the Form                                                  |  |  |  |  |  |
|                                                                                                    |                                                                                                    |                                                                    |  |  |  |  |  |
|                                                                                                    |                                                                                                    |                                                                    |  |  |  |  |  |
|                                                                                                    |                                                                                                    |                                                                    |  |  |  |  |  |
|                                                                                                    |                                                                                                    |                                                                    |  |  |  |  |  |
|                                                                                                    |                                                                                                    |                                                                    |  |  |  |  |  |
| Done                                                                                                    | Cancel                                                                                                    | Clear and Re                                                       |  |  |  |  |  |
| Next Previous                                                                                                    |                                                                                                    |                                                                    |  |  |  |  |  |

Click on the Print the Form button to print Form W-120. After the form has printed, place it on the signature pad and click the Activate Signature Capture button. If you have any difficulties printing the form, you can click on the Re-Print the Form button. If the signature pad is not working, click on the Unable to Capture Signature checkbox and scan and index a signed paper application.

If the applicant submits a signed LDSS-4826 paper application form or the intake was resumed and the signature was electronically capture, click on the Signed LDSS-4826 or W-120 form checkbox to disable signature capture. Applications signed on paper should be scanned and indexed. If the application was submitted by mail or fax, click on the Mailed or Faxed Application checkbox.

If the applicant cannot stay for the expedited determination or if the applicant did not submit enough information to make an expedited determination with their mailed/faxed application, click on the Expedited Determination cannot be completed checkbox.

Version 1.2 June 18, 2007

**Revised Interview Appointment Confirmation Window** 

| No FS POS RECEPTION: Interview App                                                                                       | pointment Confirmation                                                                                                    |                                                                                                    |                              | _ 8 × |
|----------------------------------------------------------------------------------------------------|----------------------------------------------------------------------------------------------------|----------------------------------------------------------------------------------------------------|------------------------------|-------|
| Ijcket List Quick Call FS Reception Configu                                                                              | ration Open <u>P</u> OS <u>H</u> elp E <u>x</u> it                                                                                  |                                                                                                    |                              |       |
|                                                                                                    | Interview Appointment Will Be S                                                                                                    | cheduled For:                                                                                                    |                              |       |
|                                                                                                    | 9:15 AM, on Monday 2/26                                                                                                    | /2007                                                                                                    |                              |       |
| C Telephone Interview:                                                                                                   | Contact Telephone Number:                                                                                                    | () Extension:                                                                                                    |                              |       |
| IMPORTANT: You are scheduling the<br>the explicit request of the applicant. It<br>not the case, click the Previous butto | e applicant for an interview that is more<br>f this is true, please confirm by checkin<br>on to go back to the Interview Scheduling | than 2 days from now. This should only<br>g the box immediately below this messag<br>g Window and pick another date. | be done at<br>ge. If this is |       |
| The applicant has requested an                                                                                           | a appointment more than 2 days from                                                                                                 | 1 now.                                                                                                    |                              |       |
| To confirm the appointment, click on                                                                                     | the button labeled 'Schedule the Appoir                                                                                             | itment'.                                                                                                    | 0                            |       |
| Schedule the Appointment                                                                                                 | _2                                                                                                    |                                                                                                    |                              |       |
| Next Previous                                                                                                    |                                                                                                    |                                                                                                    |                              |       |
|                                                                                                    |                                                                                                    |                                                                                                    |                              |       |

The instructions on the **Interview Appointment Confirmation** window will be revised because the Food Stamp Eligibility Interview Appointment Notice (Form W-129PP) will be printed in the **Intake Completion** window.

Version 1.2 June 18, 2007

Revised Intake Completion Window

| Contraction Provided Completion.                                                                                                    |
|----------------------------------------------------------------------------------------------------|
| Ijcket List Quick Call F5 Reception Configuration Open POS Help Exit                                                                                                    |
|                                                                                                    |
| Intake Completion                                                                                                    |
| The intake process is complete. The disposition for this applicant is shown below.                                                                                                    |
| The intake activity will be finished. The application wil be registered and a copy of the LDSS-3938 will be copied in the image repository.                                                                                                    |
| Register the Case                                                                                                    |
| Application Registration Status:                                                                                                    |
| Application Registration Number.                                                                                                    |
| Temporary CIN:                                                                                                    |
| If the appointment is a Same Day Interview at a Model Center, you must issue a Food Stamp Application<br>Interview ticket from MONIQ.                                                                                                    |
| For all applicants, please click on the Print the Appointment Notice button to print the Food Stamp Eligibility<br>Interview Appointment Notice (Form W-129PP) and the Eligibility Factors and Suggested Documentation<br>Guide (Form W-119D). |
| Print the Appointment Notice                                                                                                    |
| Next Previous                                                                                                    |

Version 1.2 June 18, 2007

### Revised Intake Completion Window

| ist | t Quick Call FS Reception Configuration <b>Open <u>P</u>OS <u>H</u>elp</b> Exit                                                                                                    |
|-----|----------------------------------------------------------------------------------------------------|
|     |                                                                                                    |
|     | Intake Completion                                                                                                    |
| •   | The intake process is complete. The disposition for this applicant is shown below.                                                                                                    |
|     |                                                                                                    |
|     | The intake activity will be finished. The application will be registered and a copy of the LDSS-3938 will be conied in the image repository.                                                                           |
|     | win be copied in the intege repository.                                                                                                    |
| 1   | Register the Case                                                                                                    |
|     |                                                                                                    |
|     | Application Registration Status: Passed                                                                                                    |
|     | Application Registration Number: 00010002283J                                                                                                    |
|     | Temporary CIN: RX47553U                                                                                                    |
|     | If the appointment is a Same Day Interview at a Model Center, you must issue a Food Stamp Application<br>Interview ticket from MONIQ.                                                                                  |
|     | For all applicants, please click on the Print the Appointment Notice button to print the Food Stamp Eligibility<br>Interview Appointment Notice (Form W-129PP) and the Eligibility Factors and Suggested Documentation |
| ľ   | Guide (Futin W-113D).                                                                                                    |
|     | Drivt the American Maties                                                                                                    |
|     | Print the Appointment Notice                                                                                                    |
| ľ   | Nevt Provinue                                                                                                    |

# Note: If this is not a model office the applicant would not receive an interview ticket from MONIQ.

The printing of the appointment notice is added to this window. The Eligibility Specialist will print the following forms:

- Form W-129PP (Food Stamp Eligibility Interview Appointment Notice)
- Form W-119D (Eligibility Factors and Suggested Documentation Guide)

Version 1.2 June 18, 2007

### 5. Changes to Food Stamp Household Composition Window

The Food Stamp Household Composition window is updated to list the statuses of the lines that need to appear in this window. POS should continue to display the casehead/payee in the **Casehead** section of the window and should continue to display the casehead/payee as the first household member, with a protected answer of 'Yes'.

| Food Stamp H | lousehold Com | position Window |
|--------------|---------------|-----------------|
|--------------|---------------|-----------------|

| FS POS 1.1 - [Food Stamp Hous                               | ehold Composition]       |             | 1:01:36 PM Friday, F | February 23, 2007 | = |
|-------------------------------------------------------------|--------------------------|-------------|----------------------|-------------------|---|
| <u>File E</u> dit <u>T</u> ools <u>W</u> indow <u>H</u> elp |                          |             |                      |                   |   |
| ] 🗅 🗠 👗 🖻 🛍 🖉 🕽                                             | ŧ 🚵 🔳 🗊                  |             |                      |                   |   |
| Does this person buy food<br>and/or prepare meals with      | CaseHead<br>Medicaid App | plying      | Suffix               |                   |   |
| Suffix First Name                                           | Last Name Mid            | d Relation  |                      |                   |   |
| 1 Applying                                                  | Medicaid                 | Casehead    |                      | • Yes O No        |   |
| 1 Child                                                     | Medicaid                 | Natural Son |                      | C Yes © No        |   |
|                                                             | Nevt                     | Previous    | 1                    |                   |   |
|                                                             |                          |             | 1                    |                   |   |

# 6. Remove Education and Highest Degree Earned fields from the FS TAD

To match changes made in the **Individual Detail** window for NPA FS cases in FS POS release 1.1, the following fields should be removed from the WMS Individual Level section of the FS TAD and the POS Individual Level of the FS TAD:

- Education Level
- Highest Degree Earned Code

Version 1.2 June 18, 2007

### WMS/POS FS TAD Window

| FS POS 1.1 - [ELIGIBILITY] 7:38:50 PM                                   | Tuesday, March 20, 2007 📃       |
|-------------------------------------------------------------------------|---------------------------------|
| Eile Edit Tools Window Help                                             |                                 |
| 🗅 🗠 👗 🖻 🖺 🖉 🕩 🔎 B 🤻 🎟 🍩 🛍 🕅 😫 🗷 🗃 🚳 💥 🛷 🔳 🛐                             |                                 |
|                                                                         |                                 |
| WMS Data POS Data                                                       | 1                               |
|                                                                         |                                 |
| First Name Middle Name Last Name Sex Marital Status Eth                 |                                 |
| Relation to Casehead Birth date CHT TPHI                                | Student Id                      |
|                                                                         |                                 |
| Hispanic/Latino Asian Native                                            | Hawaiian/Uther Pacific Islander |
| American Indian/Alaska Native Black or African American                 | White                           |
| ● Yes ○ No ○ Unknown ● Yes ○ No ○ Unknown ● Yes                         |                                 |
|                                                                         |                                 |
|                                                                         |                                 |
| Line No CIN Alien No Date of Status                                     | Date Entered Country            |
| 01 TA57526D Citizen / /                                                 |                                 |
| Employee Code                                                           | SSI                             |
|                                                                         |                                 |
| Highest Degree Earned Code                                              | VET                             |
|                                                                         |                                 |
| Education Level                                                         |                                 |
| -Wainen Exemption Indicator                                             |                                 |
|                                                                         |                                 |
|                                                                         |                                 |
|                                                                         |                                 |
|                                                                         |                                 |
|                                                                         | Data Data                       |
| <u>Mext</u> <u>Previous</u> <u>Ignore Errors</u> <u>Show Individual</u> | Data <u>K</u> un Rules          |

| FS POS 1.1 - [ELIGIBILITY]                                                                                                    |                                                                                                    |                  | 7:39:27 PM Tue:                                                                                    | sday, March 20, 2007                                            | _ |
|----------------------------------------------------------------------------------------------------|----------------------------------------------------------------------------------------------------|------------------|----------------------------------------------------------------------------------------------------|-----------------------------------------------------------------|---|
| <u>File E</u> dit <u>T</u> ools <u>W</u> indow <u>H</u> elp                                                                                                    |                                                                                                    |                  |                                                                                                    |                                                                 |   |
| 🛅 🗠 👗 🖻 🛍 🖉                                                                                                    | 🔈 🔎 😕 🖪 🕏                                                                                            | ) 🛍 🔞 💲 🗷 🖾 🎽    | t 🝭 🔳 🗊 🔛 I                                                                                        |                                                                 |   |
|                                                                                                    |                                                                                                    | ELIGIBILITY      |                                                                                                    |                                                                 |   |
| WMS Data                                                                                                    |                                                                                                    | POS Data         |                                                                                                    |                                                                 |   |
| First Name<br>Peter<br>Fispanic/Latino<br>Yes No<br>American Indian/Alaska Nati<br>Yes No<br>Reuse CIN Relation<br>CBIC SSN<br>CC CDC Number<br>Uno Ne CIN<br>C46-55-9173<br>CEN<br>CEN<br>C | Last Name<br>ionzalez  ve Black or<br>i or Yes to Casehead  Valid Student ID 1-  Citizen/Alien Statu | Middle Name S    | ex Marital Statu<br>M Single/Never Ma<br>Native Hawaiian/Oth<br>O Yes C<br>White<br>O Yes C<br>CHT | IS<br>rriec <b>v</b><br>er Pacific islander<br>No<br>No<br>TPHI |   |
| TA57526D                                                                                                    | Citizen                                                                                              | Alien Type       | Alien No                                                                                           | Date Entered<br>Date of Status Country                          |   |
|                                                                                                    | Emp Code                                                                                             |                  | SSI                                                                                                | 100/00/0000 100/00/0000                                         |   |
|                                                                                                    | ·                                                                                                    | <b>–</b>         |                                                                                                    | <b>_</b>                                                        |   |
| Highest [                                                                                                    | Degree Earned Code                                                                                   |                  | VEI                                                                                                |                                                                 |   |
| I masters Degree of Highe                                                                                                    | a                                                                                                    | Twelfth Grade    | Education Le                                                                                       | vel                                                             |   |
| Waivers<br>D/A IVD I                                                                                                    | LF TL Oth                                                                                            | Exemption        | on Indicator<br>AFIS-EX                                                                            | 3                                                               |   |
|                                                                                                    |                                                                                                    |                  |                                                                                                    |                                                                 | - |
| Next                                                                                                    | Previous                                                                                             | Ignore Errors Re | eturn to <u>C</u> ase level Da                                                                     | ita <u>R</u> un Rules                                           |   |
|                                                                                                    |                                                                                                    |                  |                                                                                                    |                                                                 | _ |

Version 1.2 June 18, 2007

### 7. TAD Process for Application withdrawals in FS POS

Previously, application withdrawals could not be processed in FS POS and required a manual paper transaction in WMS. Workers will be able to process application withdrawals in FS POS using a new rejection code. This processing change will allow improved tracking of application withdrawals.

Workers at FS POS Sites are able to handle the application withdrawal via the **FS Application Interview** activity.

### FS TAD

| FS POS 1.1 - [ELIGIBILITY]                                                                                                    | 2:54:33 PM  | Thursday, April 05,     | 2007 📃                                                                                                    |
|----------------------------------------------------------------------------------------------------|-------------|-------------------------|----------------------------------------------------------------------------------------------------|
| <u>File Edit Tools Window H</u> elp                                                                                                    |             |                         |                                                                                                    |
| 🗀 🗠 👗 🛍 🛍 🖉 🐌 요 🖪 🌹 🆩 🍩 🛍 🔞 🕏 🔢                                                                                                    | 촌   🔳 🛐   I |                         |                                                                                                    |
| ELIGIBILITY                                                                                                    |             |                         |                                                                                                    |
| WMS Data POS Data                                                                                                    |             |                         |                                                                                                    |
| Food Stamp Tad Window                                                                                                    |             |                         |                                                                                                    |
| Case Number Suf Center Unit Worker Rule Statu<br>00010001686E 1 FS POS Testing Center FSPOS                                                                                                    | us Proj.No  | Acct.No                 | Reuse case No                                                                                                 |
| Case Suffix M3E Ind WMS Bdgt# Notice Bdgt# Notice Bdgt#                                                                                                    | lotice #    |                         |                                                                                                    |
| Case Name Language Language Read Notice Language                                                                                                    | LFLN        | Homebour                | d Ind                                                                                                    |
|                                                                                                    |             | <u>-   0   68 0  </u>   |                                                                                                    |
| Category Prg Status Status Reason                                                                                                    |             | From Date               | To Date                                                                                                    |
| Category     Prg     Status       FS     FS     APPLYING                                                                                                    |             | From Date               | To Date                                                                                                    |
| Category Prg Status Status Reason<br>FS FS APPLYING                                                                                                    |             | From Date               | To Date<br>00/00/0000                                                                                         |
| Category     Prg     Status     Status Reason       FS     FS     APPLYING     Image: Status Deny ?       Individual Name     Line#     CIN     Prg     Status Deny ?                                                                                                    | Status Rea  | From Date<br>00/00/0000 | To Date<br>00/00/0000 Date Date                                                                               |
| Category     Prg     Status     Status Reason       FS     FS     APPLYING     Individual Name     Line#       Individual Name     Line#     CIN     Prg     Status     Deny ?       Peter Gonzalez     1     TA57526D     FS     APPLYING     Image: Constraint of the status                                                                                                    | Status Rea  | From Date<br>00/00/0000 | To Date<br>00/00/0000<br>Date<br>▼ 01/05/2007<br>■ 01/05/2007                                                 |
| Category       Prg       Status       Status Reason         FS       FS       FS       FS       Status         Individual Name       Line#       CIN       Prg       Status       Deny ?         Peter Gonzalez       1       TA57526D       FS       APPLYING       Image: Constant of the status         Liz Gonas       2       TA57516H       FS       APPLYING       Image: Constant of the status | Status Rea  | From Date<br>00/00/0000 | To Date           00/00/0000           Date           ▼           01/05/2007           ▼           01/05/2007 |

#### **Overview of Application Withdrawals in FS POS**

The following Food Stamp (FS) rejection code is added to the POS FS TAD to allow the Eligibility Specialist to process the application withdrawal in POS: **Y94** (Client Request to Withdraw Application). The code is available when the following status is selected: **Rejected – Other**.

The **M-3mm** (Notification of Application Withdrawal) is added to notify the applicant of their withdrawal. This form has been added to e-forms.

#### Action required on the Withdrawal window

When the applicant indicates that s/he wishes to withdraw her/his FS application, the Eligibility Specialist must go to the Withdrawal window, select "Withdraw the application" and select the reason(s) for the withdrawal. A shortcut is available under the <u>Window</u> menu item to access this window at any time in the interview.

# Version 1.2 June 18, 2007

When the applicant withdraws the application, the POS interview flow is shortened once the Eligibility Specialist clicks the Next button on the Withdrawal window.

The Withdrawal window only appears in the FS Application Interview and EC – FS Application Interview activities.

Withdrawal Window in FS Application Interview

| Ele Edit Tools Window Help      Disposition   Please indicate whether the applicant wants to continue with or withdraw their Food Stamps application: <ul> <li>Continue the application</li> <li>Withdrawat:</li> <li>Sufficient Income</li> <li>Family Resources</li> <li>Financial Resources</li> <li>Third Party Support</li> <li>Other (Specify Below)</li> <li>Other Reason:</li> </ul>                  | FS POS 1.1 - [\                 | ʻithdrawal                                           | ]                                                               |                                                    |                                                                             |         |            |        |                            |                                           |                           |      | 1:0    | 09:23 PM   | TI     | hursda | ay, Apri | il 05, 2007 |  | - |
|----------------------------------------------------------------------------------------------------|---------------------------------|------------------------------------------------------|-----------------------------------------------------------------|----------------------------------------------------|-----------------------------------------------------------------------------|---------|------------|--------|----------------------------|-------------------------------------------|---------------------------|------|--------|------------|--------|--------|----------|-------------|--|---|
| Image: Continue the application         Disposition         Please indicate whether the applicant wants to continue with or withdraw their Food Stamps application:         O Continue the application         Image: Withdraw the application         Withdraw the application         Sufficient Income         Financial Resources         Third Party Support         Other Reason:         Other Reason: | <u>File E</u> dit <u>T</u> ools | <u>W</u> indow <u>H</u> i                            | elp                                                             |                                                    |                                                                             |         |            |        |                            |                                           |                           |      |        |            |        |        |          |             |  |   |
| Disposition<br>Please indicate whether the applicant wants to continue with or withdraw their Food Stamps application:<br>Continue the application<br>Withdraw the application<br>Reason(s) for withdrawat:<br>Sufficient Income Family Resources<br>Financial Resources Community Resources<br>Third Party Support Other (Specify Below)<br>Other Reason:                                                    | 🛛 🗖 🗠 🕺 🕻                       | à 🛍 🖉                                                | ' <b>⊅</b> ⊧                                                    | <u>R</u>                                           | в 🚏                                                                         | · 📖 🤅   | <b>8</b> 🔟 | 8      | \$                         | ≞                                         | <u>55</u> (               | ð 11 | 2      | E          |        |        |          |             |  |   |
|                                                                                                    |                                 | Dispositi<br>Please i<br>⊃ Cor<br>⊙ (With<br>Reason( | on<br>ndicate v<br>hdraw th<br>s) for wit<br>S<br>Fi<br>Fi<br>T | whethe<br>e applic<br>hdrawa<br>ufficien<br>nancia | er the application<br>cation<br>al:<br>at Income<br>I Resource<br>rty Suppo | icant w | ants to c  | ontinu | Family<br>Commu<br>Other ( | or wi<br>Reso<br>unity F<br>Spec<br>Reaso | urces<br>Resou<br>ify Bel | ces  | ood St | amps appli | cation | κ      |          |             |  |   |

Workers are able to process application withdrawals in FS POS using a new rejection code. This processing change will allow FIA and MICSA to track application withdrawals via POS reports.

The following Food Stamp (FS) rejection code will be added to the POS FS TAD to allow the Eligibility Specialist to process the application withdrawal in POS: **Y94** (Client Request to Withdraw Application).

# 8. Completion Rules for Application Withdrawal in FS POS

New edits have been added to the completion of the **FS Application Interview** activity, in order to ensure that all requirements for withdrawing the case are met.

The following edits assist the Eligibility Specialist in processing FS withdrawals:

- The Eligibility Specialist will be prevented from using code Y94 when there is no indication that the application is a withdrawal.
- The system will prompt the Eligibility Specialist to use code Y94 when it is indicated that the case is a withdrawal.

Version 1.2 June 18, 2007

# 9. Application Log for Non-Public Assistance Food Stamp Sites

The Application Log meets the following requirements:

- 1. Is available to all FS center staff.
- 2. The functionality should vary in accordance with a staff person's title.
- 3. Allows a Supervisor to assign a case to an Eligibility Specialist and updates all appropriate POS queues and tables automatically.
- 4. Allows a Clerk to assign a case to a Supervisor for work assignment.
- 5. Allows a FS staff person to reschedule the application interview.
- 6. Update the appointment status when an application interview is started for the case in POS.
- 7. Allows FS staff person the ability to identify which appointments are CBO appointments.
- 8. Allows FS staff person the ability to identify which appointments are telephone interviews.
- 9. Automatically updates POS queues when a case is assigned.
- 10. Keeps a record of the prior appointment for a rescheduled appointment.
- 11. Allows a Supervisor, Assistant Site Manager or Site Manager to update the appointment status of a case.

The following logs and queues are currently available to the FS center staff:

- Application Interview Appointment Log: also knows as the Daily Log, this window in MONIQ allows staff to view a selected day's appointments, allows staff to reschedule application interview appointments, and allows staff to view which appointments are CBO appointments and which appointments are scheduled for telephone interviews.
- Failed to Keep Application Interview Log: also knows at the Failed to Keep Log, this window in MONIQ allows staff to view which cases appear to be no shows for their application interview appointment.
- Application Queues: The Applications CBO and Applications In-Center queues allow Supervisors to retrieve the application interview for assignment after the ticket is assigned to them in MONIQ. A FS Application Interview is added to the Applications CBO queue when a CBO intake is completed and submitted to HRA. A FS Application Interview is added to the Applications In-Center queue when a FS Reception Intake is completed in the center.

#### Changes to existing windows

In **MONIQ** (for Model Sites) and in **FS Reception** (for non Model Sites), the following changes will be made in the **FS Reception** drop down menu:

- Change the name of the Daily Log option to Application Log
- Removal of the **Failed to Keep** option.

In the FS Application Interview queue in MONIQ, the Assign button will be removed.

Version 1.2 June 18, 2007

### Application Interview Log

#### Instructions

When the Eligibility Specialist clicks OK on the Instructions window for the **Application Interview Log** window will display. The instructions window shows the following text:

The **Application Interview Daily Log** will display all application interview appointments for the selected date range. Initially, today's appointments will be displayed. To change the date range, make a selection in the **Date Range** section and click on **Retrieve**.

To select multiple rows, hold down the **Ctrl** key while clicking on the rows. POS will automatically mark the appointment as 'Kept Appointment' when the FS Application Interview is started.

Click on the Exit button to close the window.

### Instructions window

| Inst | ructions                                                                                                    |  |  |  |  |  |  |  |
|------|----------------------------------------------------------------------------------------------------|--|--|--|--|--|--|--|
|      |                                                                                                    |  |  |  |  |  |  |  |
|      | The <b>Application Interview Daily Log</b> will display all application interview appointments for the selected date range. Initially, today's appointments will be displayed. To change the date range, make a selection in the <b>Date Range</b> section and click on <b>Retrieve</b> . |  |  |  |  |  |  |  |
|      | To select multiple rows, hold down the <b>Ctrl</b> key while clicking on the rows.<br>POS will automatically mark the appointment as 'Kept Appointment' when the<br>FS Application Interview is started.                                                                                  |  |  |  |  |  |  |  |
|      | Click on the Exit button to close the window.                                                                                                    |  |  |  |  |  |  |  |
|      |                                                                                                    |  |  |  |  |  |  |  |
|      |                                                                                                    |  |  |  |  |  |  |  |
|      |                                                                                                    |  |  |  |  |  |  |  |
|      |                                                                                                    |  |  |  |  |  |  |  |
|      | Close                                                                                                    |  |  |  |  |  |  |  |
|      |                                                                                                    |  |  |  |  |  |  |  |

Version 1.2 June 18, 2007

# Application Interview Log

| 🖶 FS POS Version 1.2               |                                                                                                    |                       |                                        |                    |                  |  |  |  |  |  |  |
|------------------------------------|----------------------------------------------------------------------------------------------------|-----------------------|----------------------------------------|--------------------|------------------|--|--|--|--|--|--|
| File Retrieve Print                |                                                                                                    |                       |                                        |                    |                  |  |  |  |  |  |  |
|                                    | Applica                                                                                                    | tion Interview Log    |                                        |                    |                  |  |  |  |  |  |  |
| • View Current and Past A          | View Current and Past Appointments     View Future Appointments                                                                                        |                       |                                        |                    |                  |  |  |  |  |  |  |
| Date Range                         | Future Appoinmer                                                                                                    | Applicati             | on Type Filter 🚃                       | Appoinme           | nt Status Filter |  |  |  |  |  |  |
| C Today                            | Rolact Data                                                                                                    |                       |                                        |                    |                  |  |  |  |  |  |  |
| C Yesterday                        | Select Date                                                                                                    | I_ In-Ce              | pointment                              |                    |                  |  |  |  |  |  |  |
| Past 7 Days                        | Tuesday , Ju                                                                                                    | une 12, 🔽 🗖 CBO       | ine 12, 🗾 🗖 CBO 🗖 Failed to Keep Appoi |                    |                  |  |  |  |  |  |  |
| O Date Range                       |                                                                                                    | 🗖 Telep               | hone                                   | None               |                  |  |  |  |  |  |  |
| From: To:                          |                                                                                                    | Exclu                 | de dummy case                          |                    |                  |  |  |  |  |  |  |
|                                    |                                                                                                    | numi                  | ers                                    |                    |                  |  |  |  |  |  |  |
| Intake Date                        | Case No                                                                                                    | Case Name             | Appt Date                              | Appt Time          | Appt Status      |  |  |  |  |  |  |
| > 3/14/2007 10:42:01 A             | 00007433123C                                                                                                    | Pena Saro             | 06/08/2007                             | 03:02 PM           | KEPT APPT        |  |  |  |  |  |  |
|                                    | 000074431761                                                                                                    | STEVEN WILLIAMS       | 06/08/2007                             | 03:02 PM           | KEPT APPT        |  |  |  |  |  |  |
|                                    | 00010000997G                                                                                                    | ALINE POS             | 06/08/2007                             | 03:02 PM           | KEPT APPT        |  |  |  |  |  |  |
|                                    | 00010001090J                                                                                                    | DONA GREEN            | 06/08/2007                             | 03:01 PM           | KEPT APPT        |  |  |  |  |  |  |
|                                    | 00010001115E                                                                                                    | POSITIV               | 06/08/2007                             | 03:02 PM           | KEPT APPT        |  |  |  |  |  |  |
|                                    | 00010001116C                                                                                                    | MOD APP               | 06/08/2007                             | 03:02 PM           | KEPT APPT        |  |  |  |  |  |  |
|                                    |                                                                                                    |                       |                                        |                    |                  |  |  |  |  |  |  |
| Totals:<br>Total Kept Appointments | 159 Total Failed T                                                                                                    | o Keep Appointments 🛛 | Total Re                               | e-scheduled Appoir | ntments 64       |  |  |  |  |  |  |
| Assign Reschedu                    | Assign         Reschedule         Kept<br>Appointment         Failed to Keep<br>Appointment         Process Failed to Keep<br>Transaction         Exit |                       |                                        |                    |                  |  |  |  |  |  |  |

| 🔛 F:           | S POS Versio         | n 1.2          |                 |                     |                          |                        |                          |                   |          |
|----------------|----------------------|----------------|-----------------|---------------------|--------------------------|------------------------|--------------------------|-------------------|----------|
| File F         | letrieve Print       |                |                 |                     |                          |                        |                          |                   |          |
|                |                      |                | Ар              | plication Inte      | rview Log                |                        |                          |                   |          |
| ΘV             | iew Current ar       | nd Past Appoir | ntments         | O View Futur        | e Appointments           |                        |                          |                   |          |
| Date           | Range                |                | Future App      | oinments            | Application T            | ype Filter             | Appoinment Status Filter |                   |          |
| ГО             | oday                 |                | Select Date     |                     |                          |                        |                          |                   |          |
|                | ′esterday            |                |                 |                     | I In-Center              |                        | L Ke                     | pt Appointment    |          |
| O F            | Past 7 Days          |                | Tuesday         | , June 12, <u>'</u> |                          |                        | 🗖 Fai                    | led to Keep Appoi | ntment   |
|                | )ate Range           |                |                 |                     | Telephon                 | e                      |                          | ne                |          |
|                | m. 10                | /              |                 |                     | Exclude d numbers        | ummy case              |                          |                   |          |
|                | CBO                  | Tel Intv       | Contact Nu      | Assigned To         | Spoken lang.             | Interview started o    | on                       | Case Status       | Previou_ |
| •              | No                   | No             |                 | A. Perdichizzi      | Arabic                   | 5/29/2007 3:18:30 PM   |                          | APPLYING          |          |
|                | No                   | No             |                 | J. Breton           | English                  | 5/22/2007 11:23:55 AM  |                          | ACTIVE            |          |
|                | No                   | No             |                 | A. Perdichizzi      | French                   | 5/22/2007 10:29:26     |                          | REJECTED-Oth      |          |
|                | No                   | No             |                 | A. Perdichizzi      | English                  | 5/22/2007 11:31:32     | 2 AM ACTIVE              |                   |          |
|                | No                   | No             |                 | M. Thomas           | English                  | 10/10/2006 2:53:06 PM  |                          | APPLYING          |          |
|                | No                   | No             |                 | M. Romano           | English                  | 9/28/2006 12:21:09     | PM                       | SINGLE ISSUE      |          |
| •              |                      |                |                 |                     |                          | ·                      |                          |                   |          |
| Totals:<br>Tot | :<br>tal Kept Appoir | ntments 159    | Total F         | ailed To Keep App   | ointments 0              | Total Re-sche          | eduled A                 | ppointments 6     | 4        |
| As             | sign Res             | chedule        | Kep<br>Appointr | t Fai<br>nent Ap    | led to Keep<br>pointment | Process Fail<br>Transa | ed to ł<br>iction        | Keep E            | xit      |

Version 1.2 June 18, 2007

### The definition for each button is as follows:

- 1. This tool bar allows you to save, exit, retrieve data or print.
- 2. Application Interview Log
- 3. View Current and Past Appointments, View Future Appointments
- 4. Date Range
- 5. Specify Range
- 6. Mini-Calendar Date cannot be more than 14 days in the future
- **Application Type Filter** 
  - 7. In-Center
  - 8. POS CBOs'
  - 9. Telephone Interview
  - 10. Exclude Dummy Case Numbers

### **Appointment Status Filter**

- 11. Kept Appointment
- 12. Failed to Keep Appointment
- 13. None

### Application Log Columns- All Column Headers are Sortable

- 14. Intake Date
- 15. Case Number
- 16. Case Name
- 17. Appointment Date
- 18. Appointment Time
- 19. Appointment Status
- 20. POS CBOs'
- 21. Telephone Interview
- 22. Contact Number
- 23. Assigned to
- 24. Spoken Language
- 25. Interview Started On
- 26. Case Status
- 27. Previous Appointment
- All Totals are Read -Only
  - 28. Total Kept Appointments
  - 29. Total Failed to Keep Appointments
  - 30. Total Re-Scheduled Appointments
  - 31. Assign- See process below

#### Assign procedure and Refer window

If the title of the person who clicks on the **Assign** button is 'FS Clerk' or 'FS Eligibility Specialist', the following individuals will be displayed in the **Refer** window:

- FS Site Manager
- FS Assistant Site Manager
- FS Supervisor

If the title of the person who clicks on the **Assign** button is 'FS Supervisor', 'FS Assistant Site Manager' or 'FS Site Manager', the following individuals will be displayed in the **Refer** window:

- FS Site Manager
- FS Assistant Site Manager
- FS Supervisor
- FS Eligibility Specialist

### Version 1.2 June 18, 2007

When the assigned button is clicked a transaction will occur that will change the caseload to the assigned Eligibility Specialist. If the case becomes suspended after it has been assigned, it will remain in the assigned Eligibility Specialist's queue.

- 32. Reschedule
  - Displays Application Interviewer Scheduler Window
- 33. Kept Appointment
  - Click on button to indicate applicant kept appointment
- 34. Failed to Keep Appointments
  - Click on button to indicate that the applicant did not keep appointment
- 35. Process Failed to Keep Transactions
- Click on button to process Failed to Keep rejections
- 36. Exit

# Failed to Keep Application Interview Log

#### Instructions

When the Eligibility Specialist clicks OK on the Instructions window for the **Failed to Keep Application Interview Log** window will display. The instructions window shows the following text:

The **Failed to Keep Application Interview Log** will display all application interview appointments for the selected date range where the applicant failed to keep their appointment. Initially, yesterday's appointments will be displayed.

Click on the Exit button to close the window.

#### Instructions Window

| Instructions                                                                                                    |
|----------------------------------------------------------------------------------------------------|
|                                                                                                    |
| The Failed to Keep Application Interview Log<br>will display all application interview appointments<br>for the selected date range where the applicant<br>failed to keep their appointment. Initially,<br>yesterday's appointments will be displayed. |
| To process the failed to keep transactions and generate form LDSS-4753 (Request for Contact/<br>Missed Interview), click on the <b>Proceed with</b><br><b>Rejections</b> button.                                                                      |
| Click on the Exit button to close the window                                                                                                    |
| Close                                                                                                    |

*Note: Presently, the system is unable to process the failed to keep transactions. The Proceed with Rejection button is disabled until further notice.* 

Version 1.2 June 18, 2007

### Failed to Keep Application Interview Log

| File R                | letrieve Print                                                      |                |                     |             |                   |                |
|-----------------------|---------------------------------------------------------------------|----------------|---------------------|-------------|-------------------|----------------|
|                       |                                                                     | Failed To Keep | Application Inte    | rview Log   |                   |                |
| ⊂ Dat<br>C<br>C<br>Fr | e Range<br>Yesterday<br>Past 7 Days<br>Specify Range<br>om: To:<br> |                |                     |             |                   |                |
|                       | Intake Date                                                         | Case No        | Case Name           | Appt Date   | Appt Time         | Appt Status    |
| •                     | 6/8/2007 3:20:45 PM                                                 | 00010002277B   | ASDF ASDF           | 06/08/2007  | 04:15 PM          | FAILED TO KEEP |
|                       |                                                                     |                |                     |             |                   |                |
| Totals                | 5:                                                                  |                |                     |             |                   |                |
|                       |                                                                     | Total Failed T | o Keep Appointments | 1           |                   |                |
| Pro                   | ceed with Rejection                                                 | n Assign Res   | chedule Kept        | Appointment | Hold<br>Rejection | Exit           |

| File F | Retrieve Print           |           |            |               |                |                 |                      |              |
|--------|--------------------------|-----------|------------|---------------|----------------|-----------------|----------------------|--------------|
|        |                          |           | Failed To  | Кеер Арр      | lication Inter | view Log        |                      |              |
| Da     | te Range                 |           |            |               |                |                 |                      |              |
| 0      | Yesterday                |           |            |               |                |                 |                      |              |
|        | Past 7 Days              |           |            |               |                |                 |                      |              |
| Fr     | Specify Range<br>rom: To | e<br>D:   |            |               |                |                 |                      |              |
|        |                          | 1         |            |               |                |                 |                      |              |
|        | _                        |           |            |               |                |                 |                      |              |
|        | CBO                      | Tel Intv  | Contact Nu | Contact Nu    | Assigned To    | Spoken lang.    | Interview started on | Case Status  |
|        | No                       | No        |            |               | M. Sirinivasan | African Languag |                      | REJECTED-Oth |
|        |                          |           |            |               |                |                 |                      |              |
|        |                          |           |            |               |                |                 |                      |              |
|        |                          |           |            |               |                |                 |                      |              |
|        |                          |           |            |               |                |                 |                      |              |
|        |                          |           |            |               |                |                 |                      |              |
|        |                          |           |            |               |                |                 |                      |              |
|        |                          |           |            |               |                |                 |                      |              |
| •      |                          |           |            |               |                | _               | _                    |              |
| Total  | s:                       |           |            |               |                |                 |                      |              |
|        |                          |           | Total F    | ailed To Keep | p Appointments |                 |                      |              |
| Pro    | ceed with R              | lejection | Assign     | Resched       | lule Kept A    | ppointment      | Hold<br>Rejection    | Exit         |

Version 1.2 June 18, 2007

### The definition for each button is as follows:

- 1. This tool bar allows you to save, exit, retrieve data or print.
- 2. Failed to Keep Application window Title
- 3. Select Date Range
- 4. Enter Date Range and Click On retrieve

#### The following column headers are sortable:

- 5. Intake Date
- 6. Case Number
- 7. Case Name
- 8. Appointment Date
- 9. Appointment Time
- 10. Appointment Status
- 11. POS CBOs'
- 12. Telephone Interview
- 13. Assigned To
- 14. Case Status

### The Data in the Total Failed to Keep Appointment is Read –Only

- 15. Count of the Total of Failed to Keep Appointments
- 16. Proceed with rejections (*Disabled*) Unable to process the rejection at this time until further notice. Please process Failed to Keep Application cases manually (TAD) utilizing code N10.
- 17. Assign- See Following Procedure

#### Assign procedure and Refer window

If the title of the person who clicks on the **Assign** button is 'FS Supervisor', 'FS Assistant Site Manager' or 'FS Site Manager', the following individuals will be displayed in the **Refer** window:

- FS Site Manager
- FS Assistant Site Manager
- FS Supervisor
- FS Eligibility Specialist

# When the assigned button is clicked a transaction will occur that will change the caseload to the assigned Eligibility Specialist. If the case becomes suspended after it has been assigned, it will remain in the assigned Eligibility Specialist's queue.

- 18. Reschedule- Click on button to reschedule case, the case will no longer appear on the Failed to Keep Application Interview Log.
- 19. Kept Appointment- Click to Update appointment status and remove case from Failed to Keep Application Log.
- 20. Hold Rejection- Click on button to Update status and remove case from the Failed to Keep Application Log.
- 21. Exit

Version 1.2 June 18, 2007

# 10. Recertification Log for Non-Public Assistance Food Stamp Sites

The Recertification Log meets the following requirements:

- 1. Is available to all FS center staff.
- 2. The functionality varies in accordance with the staff person's title.
- 3. Allows a Supervisor to assign a case to an Eligibility Specialist and updates all appropriate POS queues and tables automatically.
- 4. Allows a Clerk to assign a case to a Supervisor for work assignment.
- 5. Allows a FS staff person to reschedule the Recertification interview.
- 6. Updates the appointment status when a Recertification interview is started for the case in POS.
- 7. Allows FS staff the ability to identify which appointments are CBO appointments.
- 8. Allows FS staff the ability to identify appointments that are telephone interviews.
- 9. Automatically updates POS queues when a case is assigned.
- 10. Keeps a record of the prior appointment for a rescheduled appointment.
- 11. Allows a Supervisor, Assistant Site Manager or Site Manager the ability to update the appointment status of a case.

The **Recertification Log** will allow Non-Public Assistance (NPA) Food Stamp (FS) Sites to view their past, current and future Recertification Interview appointments, to assign and reschedule Recertification Interviews.

### **Recertification Interview Assignment**

Currently, NPA FS staff prepares a manual form (W-119A), including the manual transcription of case information, for a case when the recipient appears for their interview. This form is delivered to a Group Supervisor, who will assign the case to an Eligibility Specialist (ES).

In Model Sites, the NPA FS reception staff also assigns the FS Recertification Interview ticket to the Group Supervisor in POS using the In-Center Referral activity. The Group Supervisor assigns the case to an Eligibility Specialist and delivers the manual form to the ES.

This process mixes system and paper processes and has proven to be unwieldy during the pilot phase of FS POS. The new functionality in the **Recertification Log** should improve center productivity, reduce paper usage and decrease staff confusion on the proper steps.

#### **Recertification Interview Rescheduling**

Currently, NPA FS staff can reschedule a Recertification Interview using the **FS Change Case Data**. However, NPA managers do not have any way to track the number of rescheduled appointments and the rescheduling does not update the scheduled date and time in FRED or MONIQ.

Version 1.2 June 18, 2007

### **Recertification Interview Log**

#### Instructions

When the Eligibility Specialist clicks OK on the Instructions window for the **Recertification Interview Log** window will display. The instructions window shows the following text:

The **Recertification Interview Daily Log** will display all recertification interview appointments for the selected date range. Initially, today's appointments will be displayed. To process the failed to keep transactions, click on the **Process Failed to Keep Transactions** button.

To select multiple rows while making updates in the window, hold down the **Ctrl** key while clicking on the rows.

Click on the **Exit** button to close the window.

| he <b>Rec</b> | ertification Interview Daily Log will display all<br>ation interview appointments for the selected date range. |
|---------------|----------------------------------------------------------------------------------------------------|
| nitially, t   | oday's appointments will be displayed. To process the                                                          |
| ailed to      | keep transactions, click on the <b>Process Failed to Keep</b>                                                  |
| ransac        | tions button.                                                                                                  |
| o selec       | t multiple rows while making updates in the window, hold                                                       |
| lown the      | Ctrl key while clicking on the rows.                                                                           |
| NP 1          |                                                                                                    |
| lick on       | the Exit button to close the window.                                                                           |

Version 1.2 June 18, 2007

### **Recertification Interview Log**

|      | FS POS Version 1.2        |                    |                               |                |                        |                |      | _ 8 > |
|------|---------------------------|--------------------|-------------------------------|----------------|------------------------|----------------|------|-------|
| File | Retrieve Print            |                    |                               |                |                        |                |      |       |
|      |                           | Recertific         | ation Intervi                 | ew             |                        |                |      |       |
| ۲    | View Current and Past App | pointments . O V   | iew Future Appoir             | ntments        |                        |                |      |       |
| _ Da | ite Range                 | Future Appoinments | Ap                            | poinment Statu | s Filter               |                |      |       |
| •    | Today                     | Select Date        | _                             |                |                        |                |      |       |
| C    | Yesterday                 | Delett Date        |                               | Kept Appointm  | ent                    |                |      |       |
|      | Past 7 Days               | Tuesday , June     | <sup>≥</sup> 12, <b>⊻</b>   □ | Failed to Keep | Appointment            |                |      |       |
|      | Date Range                |                    |                               | None           |                        |                |      |       |
|      |                           |                    |                               |                |                        |                |      |       |
|      |                           |                    |                               |                |                        |                |      |       |
|      | Case No                   | Case Name          | Appt Date                     | Appt Time      | Appt Status            | Assigned To    | Spo  |       |
| •    | 000100018681              | ROSARIO ELENA      | 06/11/2007                    | 10:01 AM       | KEPT APPT              | A. Perdichizzi | Engl |       |
|      |                           |                    |                               |                |                        |                |      |       |
|      |                           |                    |                               |                |                        |                |      |       |
|      |                           |                    |                               |                |                        |                |      |       |
|      |                           |                    |                               |                |                        |                |      |       |
|      |                           |                    |                               |                |                        |                |      |       |
|      |                           |                    |                               |                |                        |                |      |       |
|      |                           |                    |                               |                |                        |                |      |       |
|      |                           |                    |                               |                |                        |                |      |       |
| 4    |                           |                    |                               |                |                        |                |      |       |
| Tota | ls:                       |                    |                               |                |                        |                |      |       |
| Т    | otal Kept Appointments 👖  | Total Failed To k  | keep Appointmen               | ts 0           | Total Re-scheduled App | ointments 0    |      |       |
|      |                           | -                  |                               |                |                        |                |      |       |
| A    | ssign Reschedule          | Kept               | Failed to                     | Keep P         | rocess Failed to Ke    | ep Exit        |      |       |
| _    |                           | Appointment        | Appointi                      | nent           | Transaction            |                |      |       |
|      |                           |                    |                               |                |                        |                |      |       |
|      |                           |                    |                               |                |                        |                |      |       |
|      |                           |                    |                               |                |                        |                |      |       |
|      |                           |                    |                               |                |                        |                |      |       |
|      |                           |                    |                               |                |                        |                |      |       |
|      |                           |                    |                               |                |                        |                |      |       |

#### The definition for each button is as follows:

- 1. The tool bar allows you to save, exit, retrieve data or print.
- 2. Recertification Interview Log
- 3. View Current and Past Appointments & View Future Appointments
- 4. Date Range
- 5. Specify Range
- 6. Future Appointments-Mini Calendar
  - Selected date cannot be more than 14 days in the future
- 7. Kept Appointment
- 8. Failed to Keep Appointment
- 9. None

### The following column headers are sortable:

- 10. Case Number
- 11. Case Name
- 12. Appointment Date
- 13. Appointment Time
- 14. Appointment Status
- 15. Assigned to
- 16. Spoken Language
- 17. Interview Start date

### Version 1.2 June 18, 2007

- 18. Case Status
- 19. Previous Appointment

### The Data in the following Totals are Read–Only:

- 20. Total Kept Appointments
- 21. Total failed to Keep Appointments
- 22. Total Re-Scheduled Appointments
- 23. Assign- See Following Procedure:

### Assign procedure and Refer window

If the title of the person who clicks on the **Assign** button is 'FS Clerk' or 'FS Eligibility Specialist', display only individuals with the following titles in the **Refer** window:

- FS Site Manager •
- FS Assistant Site Manager
- FS Supervisor

If the title of the person who clicks on the Assign button is 'FS Supervisor', 'FS Assistant Site Manager' or 'FS Site Manager', display only individuals with the following titles in the **Refer** window:

- FS Site Manager •
- FS Assistant Site Manager •
- FS Supervisor
- FS Eligibility Specialist

#### When the assigned button is clicked a transaction will occur that will change the caseload to the assigned Eligibility Specialist. If the case becomes suspended after it has been assigned, it will remain in the assigned Eligibility Specialist's queue.

- 24. Reschedule- Displays the Recertification Interview Scheduler window for updating with new appointment
- 25. Kept Appointment- Will indicate that the appointment was kept
- 26. Failed to Keep Appointment- Will indicate that the participant did not keep the appointment
- 27. Process Failed to Keep Appointments- will display Fail to Keep Recertification Interview Log
- 28. Exit

# Failed to Keep Recertification Interview Log

#### Instructions

When the Eligibility Specialist clicks OK on the Instructions window for the Failed to Keep Recertification **Interview Log** window will display. The instructions window shows the following text:

The Failed to Keep Recertification Interview Log will display all recertification interview appointments for the selected date range where the recipient failed to keep their appointment. Last month's appointments will be shown. To process the failed to keep transactions, click on the **Proceed with Closings** button.

Click on the **Exit** button to close the window

Version 1.2 June 18, 2007

### Instructions Window

| Instructions                                                                                                    |
|----------------------------------------------------------------------------------------------------|
| The Failed to Keep Recertification<br>Interview Log will display all recertification<br>interview appointments for the selected<br>date range where the recipient failed to<br>keep their appointment. Last month's<br>appointments will be displayed. To process<br>the failed to keep transactions, click on the<br>Proceed with Closings button.<br>Click on the Exit button to close the window |
| Close                                                                                                    |

*Note: Presently, the system is Unable to Post Closings to WMS until further notice. The Post Closings to WMS button is disabled.* 

Version 1.2 June 18, 2007

### Failed to Keep Recertification Interview Log

| -Da<br>C<br>Fr | te Range<br>Prior Month<br>Specify Range<br>om: To: | Failed To Keep | Recertificati | on Interview | r Log          |                |      |
|----------------|-----------------------------------------------------|----------------|---------------|--------------|----------------|----------------|------|
|                | Case No                                             | Case Name      | Appt Date     | Appt Time    | Appt Status    | Assigned To    | Sp_  |
| •              | 00010000997G                                        | ALINE POS      | 06/08/2007    | 03:00 PM     | FAILED TO KEEP |                | Fre  |
|                | 000000011281                                        | CATTLE HILL    | 06/08/2007    | 03:02 PM     | FAILED TO KEEP | O. Batov       | Eni  |
|                | 00010001649C                                        | CEEDY CEEDY    | 06/08/2007    | 03:00 PM     | FAILED TO KEEP | M. Sirinivasan | Afri |
|                | 00010001090J                                        | DONA GREEN     | 06/08/2007    | 03:02 PM     | FAILED TO KEEP | A. Perdichizzi | Enį  |
|                | 000100022261                                        | EFS EFS        | 06/08/2007    | 03:00 PM     | FAILED TO KEEP |                | Enį  |
|                | 00010002118H                                        | EXZMP CASE     | 06/08/2007    | 03:01 PM     | FAILED TO KEEP |                | En   |
|                |                                                     |                |               |              |                |                | ▶    |
| Tota<br>Tota   | <b>is:</b><br>I Failed To Keep Appoir               | ntments        |               |              |                |                |      |

#### The definition for each button is as follows:

- 1. The tool bar allows you to save, exit, retrieve data or print.
- 2. Failed to Keep Recertification log
- 3. Prior Month
- 4. Specify Range

#### The following column headers are sortable:

- 5. Case Number
- 6. Case Name
- 7. Appointment Date
- 8. Appointment Time
- 9. Appointment Status
- 10. Assigned to
- 11. Case Status
- 12. Total Failed to Keep Appointments- Read Only
- 13. Post Closings to WMS- (Disabled) Unable to Post Closings until further notice. For instructions on how to close cases that failed to keep the FS recertification interview using POS, see item
- 14. Assign- Click on this button to assign the case, the case will no longer appear on the Failed to Keep Log
- 15. Reschedule-Click on this button to reschedule the case, the Recertification Interview Scheduler window will be displayed.
- 16. Kept Appointment- Updates the appointment status and removes the case from the Failed to Keep Recertification Interview Log

# Version 1.2 June 18, 2007

- 17. Hold Closing- Updates the appointment status and removes the case from the Failed to Keep Recertification Interview Log
- 18. Exit

# Interview Scheduler Window

When the Eligibility Specialist clicks on the **Reschedule** button in the **Recertification Interview Log** window or the **Failed to Keep Recertification Log** window, the **Interview Scheduler** window should appear. This window allows the Eligibility Specialist to reschedule the Recertification Interview appointment

| Interview Scheduler                                                        |
|----------------------------------------------------------------------------|
| This window will allow you to reschedule the recertification interview.    |
| Please enter the new date and time. The appointment cannot be in the past. |
| Appointment Date:                                                          |
| Appointment Time:                                                          |
| 23                                                                         |
|                                                                            |
|                                                                            |
|                                                                            |
| 4 OK Cancel 5                                                              |
|                                                                            |

- 1. Appointment Date- allows the Eligibility Specialist to schedule an appointment on a future day in the current month and the following month.
- 2. Appointment Time
- 3. AM/PM
- 4. OK
- 5. Cancel- will cancel action and return to originating window

Version 1.2 June 18, 2007

### 11. Closing Cases that Failed to Keep the FS Recertification Interview

When the recipient fails to keep the FS Recertification Interview, the case can be closed using the FS Change Case Data activity. To begin this activity, the Eligibility Specialist must start the FS Change Case Data activity from the "Action" tab of the Activities Management window. For additional information on the procedure related to closing a FS case for failing to keep the recertification interview, please see the Food Stamp Center Operational Handbook.

- The first window in the activity is the Household Screen. Click the Next button.
- On the Changes to Active FS Case window, select "Mail" in the Source of Change(s) drop-down menu and click on the **Close the Case** checkbox. Click the Next button.
- The next window that appears is the FS TAD. Click on the POS Data tab and select Closed Recert in the FS status drop-down menu and select status reason Y10 (Failure to Recertify [No Notice Required]).
- Run the business rules for the case and click "Yes" to continue once the business rules have passed.
- Click the Close icon or click on File and select Close. Click on the Complete Activity button.
- The Approval Assignment window will appear. Select the Supervisor, make a case comment and click the OK button. The Supervisor will receive the Approve FS Change Case Data activity and will transmit the closing to WMS upon approval of the case action.

Change Active FS Case Window

| FS POS 1.2 - [Changes to Active FS Case]                                                                                                    | 7:04:58 PM Thursday, June 14, 2007                                                                                                    |
|----------------------------------------------------------------------------------------------------|----------------------------------------------------------------------------------------------------|
| <u>File Edit Tools Window H</u> elp                                                                                                    |                                                                                                    |
| 🗀 🗠 🗼 🖻 🛍 🧷 🕩 요 B 🅈 🆩 🍩 🛍 🕲 💲 🗷 🗃 💩 1                                                                                                    | 🐔 🔳 🗊 🔡 🖽 🔠                                                                                                    |
| Instructions                                                                                                    |                                                                                                    |
| This activity will allow you to indicate what changes must be made to the active case.<br>select the changes that are needed on the case by clicking on the appropriate checkb<br>as necessary. Then, click the Next button. The windows needed to make the change<br>checkbox(es).                                                                                                    | First, select the source of the changes. Then,<br>ox(es) below. You may click on as many changes<br>s will appear according to the selected |
| Please select the changes needed below: Source of Change(s): Mail                                                                                                    |                                                                                                    |
| Household Composition:         Add a Person to the Case         Remove a Person from the Case         Changes:         Address, Telephone Number and/or Authorized Representative         Landlord Information         Rent, Mortgage, Shelter or Utility Expenses         Citizenship or Alien Status         Income         Resources         ✓ Close the Case         Benefits and Forms:         Issue Skipped Assistance or Other FS Benefits         Prepare Forms |                                                                                                    |
| <u>N</u> ext <u>P</u> revious                                                                                                    |                                                                                                    |

Version 1.2 June 18, 2007

### 12. Recipients who submit the LDSS-4826 and fail to keep the FS Recert Interview

When the recipient submit the **LDSS-4826** (Food Stamp Benefit Application/Recertification Form), but fails to keep the FS Recertification Interview, the Eligibility Specialist must prepare Form **LDSS-4753** (Request for Contact/Missed Interview) using the **FS Change Case Data** activity and mail it to the recipient.

- On the Changes to Active FS Case window, select "Mail" in the Source of Change(s) drop-down menu and click on the **Prepare Forms** checkbox. Click the Next button.
- The next window that appears is Form Data Entry. Click "Yes" for **Request for Contact/Missed** Interview (Form LDSS-4753).
- Complete the **Missed Recertification Interview** section of the data entry window and click the **OK** button.
- Click the Next button. The Notice Data Entry window will appear. Click the Next button.
- The **Print Forms** window will appear. Print the LDSS-4753. The printed form will be saved in the FileNET repository and can be viewed using the Document Browser in the POS Review Case activity.
- Click the Close icon or click on File and select Close. Click on the Complete Activity button.

#### Change Active FS Case Window

| FS POS 1.2 - [Changes to Active FS Case]                                                                                                    | 7:30:48 PM                                           | Thursday, June 14, 2007                                                                         | _ |
|----------------------------------------------------------------------------------------------------|------------------------------------------------------|-------------------------------------------------------------------------------------------------|---|
| <u>File Edit Tools Window H</u> elp                                                                                                    |                                                      |                                                                                                 |   |
| 🕒 🗠 👗 🛍 🛍 🖉 🕨 😥 🔉 🖪 🊏 🆩 🍩 🛄 🔞 💲 🗷 🗃 🌢 🗎                                                                                                    | 📩 🔳 🗊                                                |                                                                                                 |   |
| Instructions                                                                                                    |                                                      |                                                                                                 | ] |
| This activity will allow you to indicate what changes must be made to the active case.<br>select the changes that are needed on the case by clicking on the appropriate checkb<br>as necessary. Then, click the Next button. The windows needed to make the change<br>checkbox(es).                                                                                                    | First, select th<br>ox(es) below.<br>s will appear a | ne source of the changes. Then,<br>You may click on as many changes<br>ccording to the selected |   |
| Please select the changes needed below: Source of Change(s): In Pers                                                                                                    | on                                                   |                                                                                                 |   |
| Household Composition:         Add a Person to the Case         Remove a Person from the Case         Changes:         Address, Telephone Number and/or Authorized Representative         Landlord Information         Rent, Mortgage, Shelter or Utility Expenses         Citizenship or Alien Status         Income         Resources         Close the Case         Benefits and Forms:         Issue Skipped Assistance or Other FS Benefits         Y Prepare Forms |                                                      |                                                                                                 |   |
| <u>M</u> ext Previous                                                                                                    |                                                      |                                                                                                 |   |

Version 1.2 June 18, 2007

Form Data Entry: LDSS-4753 Data Entry Window

| IS POS 1.2 - [Form Data-Entry] 7:32:54 PM Thursday, June 14, 200                                                                       | )7  |    |
|----------------------------------------------------------------------------------------------------|-----|----|
| Eile Edit Iools Window Help                                                                                                    | Yes | No |
| Request for Identification Card/Temporary Medicaid Authorization (Form \607A)                                                          | 0   | •  |
| Financial Institution Inquiry (Form W532F)                                                                                             | 0   | o  |
| Request for Birth or Death Verification from Agencies Outside New York City (Form W680)                                                | 0   | •  |
| Documentation Requirements (Form W-113K)                                                                                               | •   | 0  |
| Social Security Administration - Consent for Release of Information (Form ¥515R)                                                       | 0   | •  |
| Request for Marriage or Divorce Verification from Agencies outside New York City (Form W681)                                           | 0   | o  |
| Request For Contact/ Missed Interview (LDSS-4753 Food Stamp)                                                                           |     | ٠  |
| Response to Question                                                                                                    |     |    |
| MISSED INTERVIEW - APPLICATION                                                                                                    |     |    |
| Scheduled Date: 00/00/0000                                                                                                    |     |    |
| MISSED INTERVIEW - RECERTIFICATION Date Missed Interview: 06/15/2007                                                                   |     |    |
| Did the client submit a completed LDSS-4826 (Food Stamp Benefits<br>Application/Recertification) ? • • • • • • • • • • • • • • • • • • |     |    |
| <u>OK</u> <u>Cancel</u>                                                                                                    |     |    |

### 13. Automated calculation of income in the current month for applicants

POS will now automatically calculate the total income in the month of application for each household member, based on the information entered in the **Employment Information** and **Current Income** windows. The information will be entered by POS in the response window for the question "Has Anyone Who Is Applying for Food Stamps Had Income from Any Sources (Such As Employment, SSA, SSI, UIB, Or Contribution) This Month?" If no income is found on the case, POS will set the income amount for the month of application to zero and the answer for this question to "No".

### 14. FS Benefit Issuance Look-Up in Expedited Processing and EFS windows

In the **Expedited Processing** window in the **Application Interview** and **IN/EFS Issuance** activities, POS will now retrieve FS benefit issuance information from the **WMS Extract** file, improving the speed of the retrieval.

### 15. Saving Form LDSS-3938 and Updates to Form Preview window

The preview of the LDSS-3938 form will be replaced with a window that will include the data used to complete the form in the **Approve EFS Issuance** activity. The LDSS-3938 will be saved to the POS Document Browser when the Supervisor completes the activity.

Version 1.2 June 18, 2007

Revised Previewing Form DSS3938 window

### 16. Shortened flow for applicants who are ineligible for Expedited Food Stamps

If an applicant is ineligible for expedited FS or cannot receive FS benefits under the expedited process, the flow of the **EFS Issuance** and **Approve EFS Issuance** activities will be shortened.

In the **EFS Issuance** activity, the following windows will no longer appear when the applicant is ineligible for Expedited Food Stamps or cannot receive FS benefits under the expedited process:

Document Matching, CIN Re-Use, Budget, TAD, CBIC Payee, Grant Data Entry

In the **Approve EFS Issuance** activity, the following windows will no longer appear when the applicant is ineligible for Expedited Food Stamps or cannot receive FS benefits under the expedited process:

Activity Checklist, Document Matching, CIN Re-Use, Budget, TAD, CBIC Payee, Grant Data Entry

In the **EFS Eligibility** window, the message asking the Eligibility Specialist to calculate a FS Only scratchpad budget to determine the coupon for applicants with income will no longer appear for applicants who are financially ineligible for expedited FS processing.

The **Xmit** button in the **Approval Elements** window will be disabled in the **Approve EFS Issuance** activity when the applicant is ineligible for Expedited Food Stamps or cannot receive FS benefits under the expedited process, since there is no transaction to send to WMS.

Version 1.2 June 18, 2007

### 17. Updates to POS Budget Windows and Navigation

#### Changes to Existing Budgets window

The instructions on the Existing Budgets window will be changed to:

"Click on the 'New Budget' button to calculate a new budget."

The "New Budget" button will be moved to the left side of the window and will be the first button displayed. The "New Budget" button will allow the Eligibility Specialist to calculate a new budget based on the latest POS interview data.

The "OK" button will be removed and will be replaced with two new buttons:

- View Selected Budget
- View Budget Result

The "View Selected Budget" button will be enabled when a budget is selected from the list. Clicking on this button will display the **POS Budget Household** window for the selected budget, in **read-only** mode.

The "View Budget Result" button will be enabled when a budget is selected from the list. Clicking on this button will display the **POS Budget Results** window for the selected budget, in **read-only** mode.

Revised Existing Budgets window

| FS POS 1.2 - [Existing Budgets]                                                                                                    | 6:33:17 PM Thursday, June 14, 2007 📃 |
|----------------------------------------------------------------------------------------------------|--------------------------------------|
| <u>File Edit Tools Window Help</u>                                                                                                    |                                      |
| 🗅 🗠 🕺 🛍 🛍 🖉 🕩 요. B 🅈 🎹 🍩 🛍 🙆 🟶 🗷 🚳 🚺                                                                                                    |                                      |
| Click on the 'New Budget' button to calculate a new budget.                                                                                                    |                                      |
| Case No: 00010002118H                                                                                                    |                                      |
| POS         Author-Authorized         WMS         Suf Bdat No         Type         Save Date         Effective I           1         3         Y         N         2         FS Only         6/5/2007 16:43:55         06A07 | Dates Description                    |
| 1 2 Y N 1 FS Only 6/5/2007 16:41:20 06A07                                                                                                    |                                      |
| 1 1 Y N FS Only 5/25/2007 12:43:46 07807                                                                                                    |                                      |
|                                                                                                    |                                      |
|                                                                                                    |                                      |
| New Budget View Selected Budget View B                                                                                                    | Budget <u>R</u> esult                |
| <u>N</u> ext <u>P</u> reviou                                                                                                    | 2                                    |

### Version 1.2 June 18, 2007

#### Changes to POS Budget Individual window

Several updates will be made in the POS Individual Budget window to ease navigation in the window and improve usability.

A new button named **Existing Budgets** will be added to the window to allow the Eligibility Specialist to exit the budget from the **POS Budget Individual** window.

The **Calculate Budget/View Result** button will be renamed **Calculate Budget**. Clicking on this button will run the POS budget business rules. If the case passes the business rules, a success message will appear. The budget will be posted to WMS when the Eligibility Specialist clicks **OK** on the success message: "Success – The Income portion of the budget has passed all applicable Business Rules known to POS at this time." The message "Your budget has passed the Business Rules. Do you want to send it up to WMS?" will no longer appear.

When the budget is in **read-only** mode, the **Calculate Button** will not be displayed. Instead, a new button named **View Result** will be displayed.

| FS POS 1.2 - [h                 | ndividual Ir              | ncome /      | Needs]            |                 |            |               |                 | 6:34:2      | 23 PM    | Thu      | rsday, Ju | ne 14, 2007  |          | -        |
|---------------------------------|---------------------------|--------------|-------------------|-----------------|------------|---------------|-----------------|-------------|----------|----------|-----------|--------------|----------|----------|
| <u>File E</u> dit <u>T</u> ools | <u>₩</u> indow <u>H</u> e | lp           |                   |                 |            |               |                 |             |          |          |           |              |          |          |
| n   🌡 🖻 I                       | <b>i</b> 2                | <u>ଜୁ</u> ନ୍ | B 🕈 🖡             | II 🍩 🔟          | 8          | <b>\$ I</b> 🖾 | ô 🔢             | 2           |          |          |           |              |          |          |
| Case No & Suf                   | fix Line<br>No.           | Bdgt (<br>No | Client Nam        | ne              |            |               | Hours<br>Worked |             |          |          |           |              |          | -        |
| 00010002118H                    | 1 2                       | 4 Ja         | ne                |                 | ase        |               |                 |             |          |          |           |              |          |          |
| Employability St                | atus                      | PA SI        | tatus<br>APPLYIN( | FS Sta<br>ACTIV | itus<br>'E | Date          | of Birth A      | .ged / Disa | abled    | Involv   | ement     | CIN<br>RX305 | 1<br>68K | -        |
| Income Line<br>2<br>2<br>2      | Source                    |              |                   | Freque          | ncy<br>T   | Gross         | Program         | Usage       | Inc.     | Exemp    | tion:     | PA           | FS       |          |
| Deductions                      | Line Typ                  | e            |                   |                 |            |               |                 | Amou        | nt       |          |           |              |          | <u>.</u> |
| and Medical                     | 2                         |              |                   |                 |            |               | -               |             |          |          |           |              |          |          |
| Bills                           | 2                         |              |                   |                 |            |               | •               |             |          |          |           |              |          |          |
| Daycare Needs                   | Line Typ                  | e            |                   |                 |            |               |                 | Amou        | nt       | Date o   | f Birth   | Disal        | oled?    | _        |
|                                 | 2                         |              |                   |                 |            |               |                 |             |          | 00/00/   | 0000      |              |          |          |
|                                 | 2                         |              |                   |                 |            |               |                 |             |          | 00/00/   | 0000      |              |          |          |
|                                 | 2                         |              |                   |                 |            |               |                 |             |          | 00/00/   | 0000      |              |          |          |
|                                 | 2                         |              |                   |                 |            |               | -               |             |          | 00/00/   | 0000      |              |          |          |
|                                 |                           |              |                   |                 |            |               |                 |             |          |          |           |              |          |          |
|                                 |                           |              |                   |                 |            |               |                 |             |          |          |           |              |          |          |
|                                 |                           |              |                   |                 |            |               |                 |             |          |          |           |              |          |          |
|                                 |                           |              |                   |                 |            |               |                 |             |          |          |           |              |          |          |
|                                 |                           |              |                   |                 |            |               |                 |             |          |          |           |              |          |          |
|                                 |                           |              |                   |                 |            |               |                 |             |          |          |           |              |          |          |
|                                 |                           | <u>C</u> alo | culate Bud        | lget            |            |               | Househ          | old Needs   | <u> </u> | Existing | Budge     | ts           |          |          |

Revised POS Budget Individual window

Version 1.2 June 18, 2007

Revised POS Budget Individual window in read-only mode

| FS POS 1.2 - [Individual Income / Needs]                                                                                                    | 6:34:58 PM Thursday, June 14, 2007                                                                                                    | - |
|----------------------------------------------------------------------------------------------------|----------------------------------------------------------------------------------------------------|---|
| <u>File Edit Iools Wi</u> ndow <u>H</u> elp                                                                                                    |                                                                                                    |   |
| 🛛 🕫 👗 🖉 ⊅ 🔎 🖪 🅈 🏢 🍪 🛄 🕲 💲 🗷 🗃 🌢 👥 💰                                                                                                    |                                                                                                    |   |
| Case No & Suffix Line Bdgt Client Name Hours<br>No. No Worked                                                                                               |                                                                                                    |   |
| Employability Status PA Status FS Status Date of Birth Age<br>VIDT APPLYING REJECTED V 9/11/1987                                                            | ed / Disabled Involvement CIN    RX30578F                                                                                                    | 1 |
| Income Line Source Frequency Gross Program           1         •         •           1         •         •           1         •         •                  | Usage Inc. Exemption: PA FS                                                                                                    | - |
| Deductions<br>and Medical<br>Bills                                                                                                    | Amount                                                                                                    |   |
| Daycare Needs Line Type           1         •           1         •           1         •           1         •           1         •           1         • | Amount         Date of Birth         Disabled?           00/00/0000         00/00/0000         00/00/0000         00/00/0000         00/00/0000         00/00/0000         00/00/0000         00/00/0000         00/00/0000         00/00/0000         00/00/0000         00/00/0000         00/00/0000         00/00/0000         00/00/0000         00/00/0000         00/00/0000         00/00/0000         00/00/0000         00/00/0000         00/00/0000         00/00/0000         00/00/0000         00/00/0000         00/00/0000         00/00/0000         00/00/0000         00/00/0000         00/00/0000         00/00/0000         00/00/0000         00/00/0000         00/00/0000         00/00/0000         00/00/0000         00/00/0000         00/00/0000         00/00/00/00         00/00/00/00         00/00/00/00         00/00/00/00         00/00/00/00         00/00/00/00         00/00/00/00         00/00/00/00         00/00/00/00         00/00/00/00         00/00/00/00         00/00/00/00         00/00/00/00         00/00/00/00         00/00/00/00         00/00/00/00         00/00/00/00         00/00/00/00         00/00/00/00/00         00/00/00/00         00/00/00/00         00/00/00/00/00         00/00/00/00         00/00/00/00         00/00/00/00         00/00/00/00         00/00/00/00         00/00/00/00         00/00/00/00/00         00/00/00/00/00         00/0 |   |
| y<br><u>Yiew Result</u><br><u>Household</u>                                                                                                    | d Needs Existing Budgets                                                                                                    |   |

### Changes to POS Budget Results window

The "Household Needs" button will be removed from the **POS Budget Results** window.

Revised POS Budgets Results window

| FS POS 1.2 - [Budget Results]                                                                                   | 6:35:47 PM Thursday, June 14, 2007                                | - |
|----------------------------------------------------------------------------------------------------|-------------------------------------------------------------------|---|
| <u>File Edit Tools Window H</u> elp                                                                             |                                                                   |   |
| 🕒 🕫 🛍 🖉 ⊅ 있 B 👎 🏢 🍩 🛍 🕅 🟶 🗷 🖾 🕭                                                                                 | 1 🌊 🔳 🗊 🔛                                                         |   |
| Center Bdgt<br>ID: Worker: Type Case No Suffix No. Client Name<br>F23 FSPOS FS Only VO0010002118H 1 3EXZMP CASE | Total # of People WMS<br>in PA Household FR Budget No<br>3 2      |   |
| Monthly Food Stamp Budget Results                                                                               |                                                                   |   |
| No Catg. Adjusted Shelter<br>Suffix in HH Eligibility Income Amount<br>1 1 N \$827.00                           | Net FS Coupon Adjusted<br>Income Amount Recoup FS Rtg<br>\$155.00 |   |
| FS Only Budget                                                                                                  |                                                                   |   |
| Effective Dates<br>J06A07<br>Existing Budget                                                                    | s Bottom Line Budget                                              |   |

Version 1.2 June 18, 2007

#### Posting SI Budgets

The following updates will be made in the posting of single issue (SI) budgets from POS to WMS:

- When the FS suffix is updated from applying to single issue, POS currently posts a status of AP to the WMS budget. POS will now post a status of SI for the FS suffix.
- When the FS individual status is updated from applying to single issue, POS currently posts a status of AC to the WMS budget. POS will now post a status of AP for the FS individual.

### **18. Default Undomiciled Residential and Mailing Addresses**

#### Changes to WMS Address Check window in Application Modification

Two new questions will be added in the **WMS Address Check** window in the **Application Modification** activity.

#### New question: Is the applicant undomiciled?

If the Eligibility Specialist clicks No for the question "Is the applicant undomiciled?" POS will continue to require an entry by the Eligibility Specialist in the residential address fields. If the Eligibility Specialist clicks "Yes" for the question, POS will preset the residential address fields to the default undomiciled address.

#### New question: Does the applicant have a mailing address?

If the Eligibility Specialist clicks "Yes" for the question "Does the applicant have a mailing address?" POS will require an entry by the Eligibility Specialist in the mailing address fields. If the Eligibility Specialist clicks "No" for the question, POS will preset the mailing address to the default GPO mailing address for the borough of the Center.

#### Revised WMS Address Check window

| FS POS 1.2 - [WMS Address Check]                                                                                                    | 6:39:33 PM Thursday, June 14, 2007 📃                                                                                                    |
|----------------------------------------------------------------------------------------------------|----------------------------------------------------------------------------------------------------|
| <u>File Edit Tools Window H</u> elp                                                                                                    |                                                                                                    |
| 🗅 🗠 🕉 🖻 🛍 🖉 🐌 🗶 🔳 🗊                                                                                                    |                                                                                                    |
| Residential Address Is the applicant undomiciled?   Yes   No                                                                                                    |                                                                                                    |
| House No: 99 Street Dir/Name/Type: [None] 🔽 Undomiciled                                                                                                    | Apt:                                                                                                    |
| City: Brooklyn 💽 State: NY Zip Code: 1120                                                                                                    | 0000                                                                                                    |
| Mailing Address 🔹 Does the applicant have a mailing address? 🔿 Yes 💿 No                                                                                                    |                                                                                                    |
| Care Of: Exzmp C C/O GPO Alternate Phone: [ ]                                                                                                    | - Contact Person:                                                                                                    |
| House No: 271 Street Dir/Name/Type: None 🗸 Cadman Plaza East                                                                                                    | Apt:                                                                                                    |
| City: Brooklyn State: NY Zip Code: 1120                                                                                                    | 0000                                                                                                    |
| Authorized Representative                                                                                                    |                                                                                                    |
| Name: Alternate Phone: ( )                                                                                                    | - Contact Person:                                                                                                    |
| House No: Street Dir/Name/Type: [None v                                                                                                    | Apt:                                                                                                    |
| City: State: Zip Code: 00000                                                                                                    | ) 0000 Phone Number:                                                                                                    |
| WMS Address Check Highlight All Cases Listed Below Whose Hou                                                                                                    | sekold Members Currently Live With The Applicant                                                                                                    |
| Street Address: 9 UNDMCLD Zip: 11201                                                                                                    |                                                                                                    |
| Case Number Suffix Case Name Apt NoCenter Resp. Typ                                                                                                    | e PA MA FS Closing Mail<br>e StatusStatus Date Addr Ind                                                                                                    |
| 000215974H 01 YOUNG DEREK 067 SNC                                                                                                    | A AC AC AC Y                                                                                                    |
|                                                                                                    |                                                                                                    |
|                                                                                                    |                                                                                                    |
|                                                                                                    |                                                                                                    |
|                                                                                                    |                                                                                                    |
|                                                                                                    |                                                                                                    |
| Next                                                                                                    | nus                                                                                                    |
| Tow                                                                                                    |                                                                                                    |
| WMS Address Check       Highlight All Cases Listed Below Whose Hour         Street Address: 9 UNDMCLD       Zip: 11201         Case Number Suffix       Case Name       Apt No Center Resp Typ         000215974H       01       YOUNG DEREK       067       SNC | sekold Members Currently Live With The Applicant          e       PA       MA       FS       Closing       Mail         e       Status[Status]Status]Status       Date       Addr Ind         A       AC       AC       Y |

### Version 1.2 June 18, 2007

# Changes to Address Information window in FS Application Interview, FS Change Case Data and FS Recertification Interview

Two new questions will be added in the Address Information window in the FS Application Interview, FS Change Case Data and FS Recertification Interview activities.

#### New question: Is the applicant/participant undomiciled?

If the Eligibility Specialist clicks No for the question "Is the applicant/participant undomiciled?" POS will continue to require an entry by the Eligibility Specialist in the residential address fields. If the Eligibility Specialist clicks "Yes" for the question, POS will preset the residential address fields to the default undomiciled address.

#### New question: Does the applicant/participant have a mailing address?

This new question will be enabled when the Eligibility Specialist clicks "Yes" for the question "Is the applicant/ participant undomiciled?" If the Eligibility Specialist clicks "Yes" for the question "Does the applicant have a mailing address?" POS will require an entry by the Eligibility Specialist in the mailing address fields. If the Eligibility Specialist clicks "No" for the question, POS will preset the mailing address to the default GPO mailing address for the borough of the Center.

| FS POS 1.2 - [Address Information]                                                                                                    | 6:40:07 PM Thursday, June 14, 2007 📃                |
|----------------------------------------------------------------------------------------------------|-----------------------------------------------------|
| <u>File E</u> dit <u>T</u> ools <u>W</u> indow <u>H</u> elp                                                                                                    |                                                     |
| 🕒 🗠 👗 🖻 🛍 🖉 🕩 있 B 🁎 🏛 🚳 🛍 🔞 🟶 🗷 🗃 🕭 11                                                                                                    |                                                     |
| Present Address Is the applicant/participant undomiciled? • Yes • No                                                                                                    | <u> </u>                                            |
| St No/Dir/Name: SS [None] Vundomiciled<br>State: NY Zip Code: 11201 0000                                                                                                    | Type Apt # City<br>Brooklyn Phone: -                |
| Mailing Address       Does the applicant/participant have a mailing address?       C         Care of Name:       Exzmp C C/0 GP0         St No/Dir/Name:       271       [None] •       Cadman Plaza East         State:       NY       Zip Code:       11201       0000 | Yes © No<br>Type Apt # City<br>▼ Brooklyn<br>Phone: |
| Authorized Representative St No/Dir/Name: [None]  State: Zip Code: 00000 0000                                                                                                    | Type Apt # City                                     |
| Other Phone Contact Person:                                                                                                    | Phone:                                              |
|                                                                                                    | ▼                                                   |
| <u>N</u> ext <u>P</u> revious                                                                                                    | •                                                   |

#### Revised Address Information window

For more details, please see Policy Bulletin <u># 03-13-ELI</u> (Mailing Address for Homeless Applicants/ Participants).

Version 1.2 June 18, 2007

### 19. Tracking Review Case and In-Center Referral activities

POS will now record Review Case and In-Center Referral activities in the case activity history.

### 20. Removal of Income Amount Edit in Employment and Self-Employment windows

The Eligibility Specialist will be able to enter an amount of up to \$9,999.99 in the **Amount** field for the response windows for the questions "Is Employed?" and "Is Self-Employed?"

### 21. New and Updated Food Stamp Forms

- The POS W-120D form will be replaced with the W113K (Documentation Requirements) for NPA FS cases.
- The M-3mm (Notification of Application Withdrawal) has been added to the Print Forms Window in FS POS.

The following forms have been added to city wide E-Forms for FS:

- LDSS-3151, Food Stamp Change Report Form
- LDSS-3938, Food Stamp Application Expedited Processing Summary Sheet
- M-3g, Notice to Report to Center
- M-3mm, Notice of Application Withdrawal
- W-113K, Documentation Requirements and/or Assessment Follow-Up
- W-119D, Eligibility Factors and Suggested Documentation Guide
- W-147, Letter to Landlord
- W-186C, Fair Hearing Compliance Statement
- W-186D, Fair Hearing Compliance Request
- W-680, Request for Birth or Death Verification from Agencies Outside New York City
- W-700D, FIA School/Training Enrollment Letter

The following forms will be added to POS to support Policy Directive 07-12-ELI (Social Security Numbers for Noncitizens):

- Referral to Social Security Administration for SNA Noncitizens
- Referral to Social Security Administration for FA/FS Noncitizens
- EXP-83H, Declaration of Application for SSN

Data entry windows will be added to the Form Data Entry window for the W-700D and EXP-83H forms.

A new checkbox (Appointment Scheduled) will be added to the W-186C form data entry window to match updates to the form.

#### Updated POS Form

The following POS form will be updated:

LDSS-3152 NYC, Action Taken on Your Food Stamp Case (NYC)

#### New W-147 Landlord Language Pop-Up

When the Eligibility Specialist prints the W-147 form (Letter to Landlord), a pop-up window will ask for the language of the landlord. Two languages are available: English and Spanish.